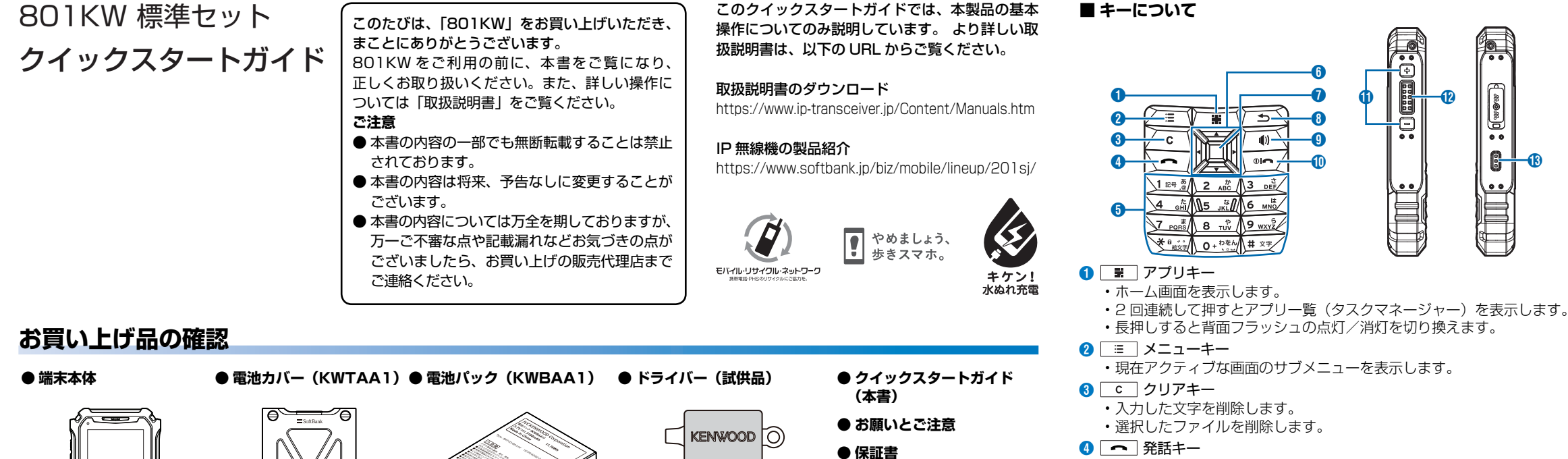

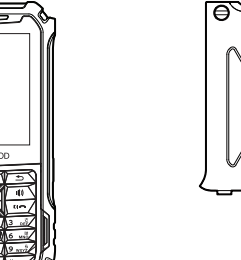

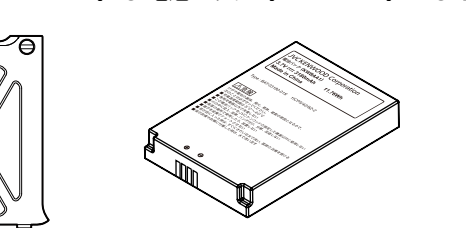

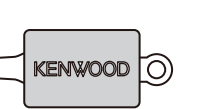

# 各部の名称とはたらき

### ■本端末について

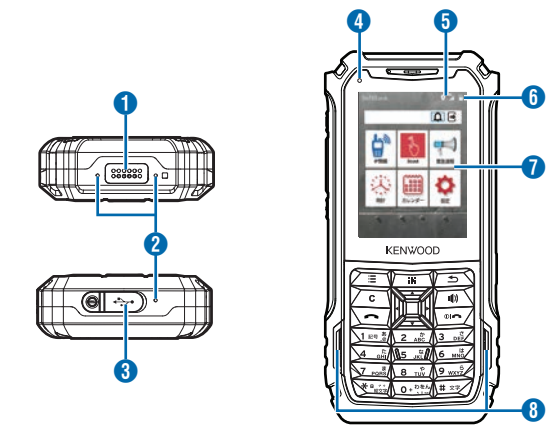

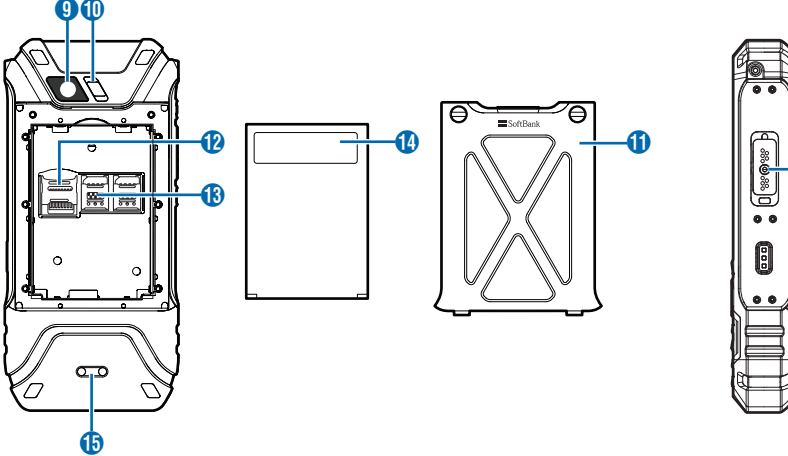

- 1 オプションコネクター
- 本端末では使用しません。(2018年10月現在)
- 2 マイク
- ③ USB キャップ
- 4 LED
- 通知バー
- ・電池充電状態など、本端末の状態に関する情報が表示されます。
- 6 バッテリー残量表示
- 7 ディスプレイ
- 8 スピーカー

- ⑫ SD カードスロット 🚯 SIM カードスロット
  - 2つのスロットのうち、左側のスロット1のみ利用できます。

🕕 背面フラッシュ

- 🚯 電池パック
- ① 充電端子
- 🕕 外部マイクコネクター
- スピーカーやマイクを接続します。

株式会社エクセリ 東京都中央区日本橋浜町2-30-1 / 大阪府大阪市中央区久太郎町1-9-5 URL: https://www.exseli.com/

https://www.softbank.jp/mobile/support/protect/usim/ 1 付属のドライバーでネジを緩める

SIM カード/電池パックを取り付ける

本端末では使用しません。

ネジが緩むと、電池カバーが少し開きます。 ネジは電池カバーから外れないようになっています。

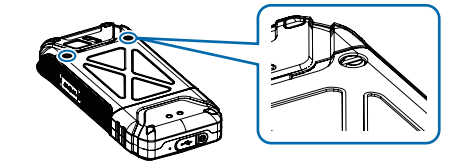

### 2 本体側の溝に指先を入れ、電池カバーを上に開いて取り外す

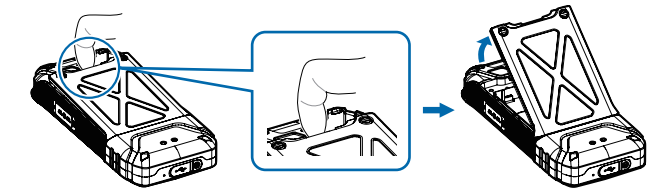

3 SIM1 スロットカバーを矢印の方向にスライドしてロックを外し (1)、上に持ち上げて開く(2)

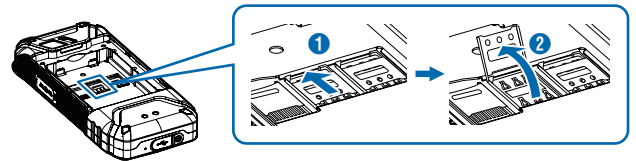

# 充電する

お使いになる AC アダプタの取扱説明書を参照してください。 ここでは、AC アダプタ (USB Type-C Quick Charge 3.0 対応) [ZSCAZX] (SoftBank SELECTION 製 USB Type-C 急速充電 AC アダプタ [SB-AC17-TCQC])を使用して充電する方法を例に説明します。

- ▲ 本端末の USB キャップを開き(1)、充電器の USB Type-C プラグを水平に差し込む(2)
- 2 充電器の電源プラグを家庭用 AC コンセントに差し込む (3)

充電が開始されます。充電中は、LED 通知が橙色に点灯します。 充電が完了すると、LED 通知が緑で点灯します。 充電が完了したら、ACコンセントから充電器の電源プラグを抜き、本端末の USB 接続端子から充電器 の USB Type-C プラグを水平に抜いてください。

- 5 テンキー
  - 数字や文字を入力します。
  - 「\*」を長押しして離すと画面ロックが解除されます。
- 6 ▲ ▼ 方向キー
  - ・
     画面をスクロールします。
  - ホーム画面でメニューを選択します。
- ⑦ □ 決定キー
  - ・文字入力時の決定と改行を行います。
  - ・選択したメニューを実行します。
- ⑧ ⇒ 戻るキー
- ・前の画面に戻ります。
- ④ (1) 音声モードキー
  - 長押しすると通常モードとマナーモードを切り替えます。
- 10 💿 🗖 電源/ホームキー
  - ・長押しすると電源が入ります。
  - ・電源が入っているときに押すとホーム画面を表示します。
  - 長押しすると電源を切る画面を表示します。
- 🚺 音量ボタン(+/ -- )
  - ・操作音や着信音および通話音の音量を調節します。
- 12 PTT スイッチ
  - 通話の発着信に使用します。 発話時に長押ししている間は音声が送信されます。
- (13) 非常スイッチ
  - IP 無線アプリの非常送信機能(RED ALERT)を使用します。
  - 非常時に長押しするとサーバーに通知を行うことができます。
- ・本端末を使用するには専用 SIM カードが必要です。本端末の専用 SIM カードは、他の携帯電話機では使用できません。 ・SIM カードおよび電池パックの取り付け/取り外しを行う場合は、必ず本端末の電源を切ってください。 ・SIM カードのお取り扱いについては、下記のソフトバンクのウェブサイトをご参照ください。
  - 4 SIM カードの IC 部分の面を下にして、SIM1 スロットに置き(1) SIM1 スロットカバーを閉じ(2)、矢印の方向にスライドしてロック する (3)

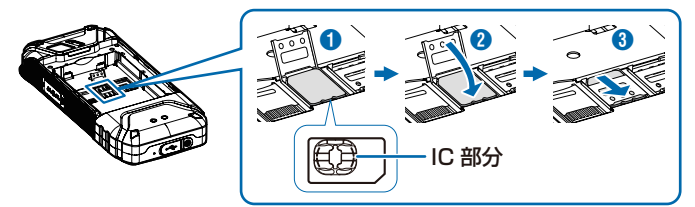

5 電池パックの機種名ラベルの印字面を上にして、電池パック下部の溝 と本体の凸部、および端子の位置を合わせて 1 の方向に押しつけな がら、20万向に押し込んで取り付ける

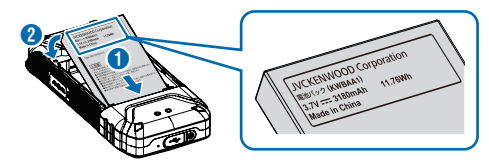

- **6** 電池カバーの凸部と本体下部の溝を合わせて電池カバーを閉じ、付属 のドライバーでネジを締める
  - 閉じた後、防水/防塵性能を維持するために、浮いている箇所がないことを 確認しながら確実に取り付け、付属のドライバーでネジを締めてください。

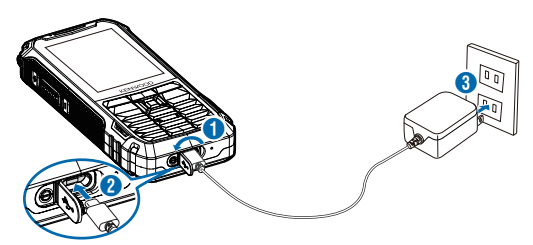

# **雷源を入れる/切る**

## ■ 電源を入れる

- 1 ◎ ~ を長押しする
  - 電源が入り、待受画面が表示されます。 ・設定によっては、「\*」を長押しするか、PIN コードの入 力が必要となる場合があります。

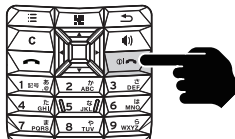

### ■ 電源を切る

● を長押しする→「電源を切る」を選ぶ→「OK」を選ぶ 電源が切れます。

# 待受画面の見かた

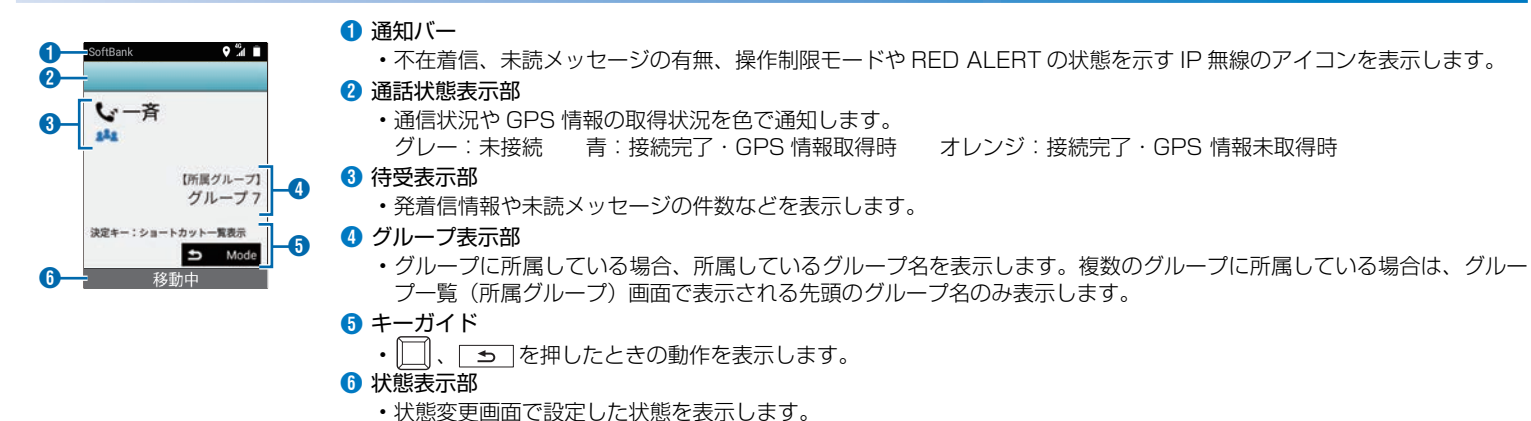

### 通話

・通話機能を利用する前に、通話に関する設定を行ってください。詳しくは、お買い上げの販売代理店へお問い合わせください。

### ■ 呼び出して通話する

#### ● 待受画面で 🕤 を押す

呼出モード を押すたびに、呼出モード(通話モード)が次の順で切り替わります(「呼出モード設定」 G007 (通話モード) で選択している呼出モード(通話モード)のみ表示されます)。 **11** G007 →「一斉」→「強制一斉」→「G」→「強制G」-

- 「近隣|←「地域|←「指令局|←「個別|←
- ・「一斉」「強制一斉」「近隣」を選択した場合は、手順3に進みます。

### 2 番号を入力する

・「グループ呼出」「強制グループ呼出」の場合は3桁の番号、「個別呼出」の場合は4桁の番号、「指令局呼出」の場合は2桁の番号(01~15)、「地域呼出」の場合は 2桁の番号(01~08)を入力します。

#### **3** PTT スイッチを押す

接続が完了すると、通話状態表示部に「通話〇」が表示されます。

・音声を送信(発話)する場合は、PTT スイッチを押しながら話します。

・「PTT スイッチ設定」により、バックグラウンド時に待受画面を表示するか、発信・発話をするかを設定できます。(画面ロック中の場合、PTT スイッチは使用できません)。

#### 

#### ■ 着信に応答して通話する

#### ● 着信に応答する

- RBT 機能(着信側が応答操作を行うと通話できるようにする呼び出し方法)を利用していない着信の場合、本端末は自動応答します。
- ・バックグラウンド時に着信した場合でも本端末は自動応答します。PTT スイッチを押すと通話中画面に切り替わります。ただし、録音、動画撮影中は着信できない場合 があります。
- ・ RBT 機能を利用した着信の場合は、通話状態表示部に「着信中」が表示されます。PTT スイッチを押すことで応答できます。
- •「個別呼出」「指令局呼出」以外の場合は、着信したいずれかの IP 無線機が応答操作を行うと通話中画面が表示されます。
- ※発信側の「RBT利用設定」により RBT 機能を利用するかどうかを設定できます。

#### 2 PTT スイッチを押しながら話す

PTT スイッチを押し続けている間、音声が送信されます。

### グループ登録 ※ご契約時に「グループ設定」を「端末」に設定している場合

- 1 待受画面で Ξ を長押しする→「グループ管理」を選ぶ
- 2 「グループー覧確認/変更」を選ぶ→ Ξ を押す→ 「グループ設定」を選ぶ
- 3 登録するグループを選ぶ→「はい」を選ぶ→「はい」または「いいえ」を選ぶ

 ご契約時に「グループ設定」を「Web」に設定されている場合でも、手順2の画面で「グループ登録」を選択することで、本端末でグループ登録できます。ただし、複数のグルー プに登録されていた場合は、本端末で設定したグループのみの登録となり、他のグループからは解除されます。

株式会社エクセリ 東京都中央区日本橋浜町2-30-1 / 大阪府大阪市中央区久太郎町1-9-5 URL: https://www.exseli.com/

# 番号帳

「番号帳機能設定」を「利用する(編集可)」に設定している場合のみ、番号帳を登録/編集/削除できます。

- 番号帳に登録する
- 待受画面で ▼ を押す→ ≔ を押す→ 「新規登録」を選ぶ
- 2 各項目を入力する→「登録」を選ぶ

# メッセージ送信

- 「メッセージ送信設定」にチェックを入れている場合のみ、メッセージを送信できます。 指令局ではメッセージを送受信できません。
- ▲ 待受画面で Ξ を押す→「メッセージ作成」を選ぶ
- 2 To欄を選ぶ→「番号帳」を選ぶ→送信する相手を選ぶ ・個別番号を入力する場合は、To欄を選ぶ→「個別番号入力」を選ぶ→番号入力欄に相手の番号を入力する→「登録」を選びます。
- - ・一部の記号など、メッセージの本文に使用できない文字を入力した場合は、通知画面が表示されて入力を中止します。「OK」を選択すると入力画面に戻ります。

# 文字入力

発着信番号

ている名称

【所属グループ

5 Mode

決定キー:ショートカット一覧表示

我動由

G00

番号帳に登録され

「テンキーを使って、ひらがな、漢字、カタカナ、英数字、記号を入力できます。変換候補の選択と確定は「▲ 」 「▼ 」 「◀ 」 「▶ 」と| □ | で行います。

#### ■ 文字割り当て一覧

| +-                                             | ひらがな             | <b>英字</b> <sup>≋ 2</sup> | 数字 |
|------------------------------------------------|------------------|--------------------------|----|
| 1 £5 .8                                        | あいうえお 1          | .1,?!@'-:;/              | 1  |
| 2 <sup>½</sup>                                 | かきくけこ2           | abcABC2                  | 2  |
| 3 ල්<br>DEF                                    | さしすせそ3           | d e f D E F 3            | 3  |
| 4 <sup>ft</sup> <sub>GHI</sub>                 | たちつてと4           | ghiGHI4                  | 4  |
| 5 JKL                                          | なにぬねの5           | jkijkl5                  | 5  |
| 6 MNO                                          | はひふへほ6           | m n o M N O 6            | 6  |
| 7 port                                         | まみむめも7           | pqrsPQRS7                | 7  |
| 8 <sup>vp</sup><br>vuv                         | やゆよ8             | tuvTUV8                  | 8  |
| 9 <sub>wxyź</sub>                              | 5bるれろ9           | w x y z W X Y Z 9        | 9  |
| 0 + わをん<br>、。                                  | わをん、。-0          | (半角スペース)                 | 0  |
| <b>米</b> 8 * * * * * * * * * * * * * * * * * * | **(大文字小文字切り替え*1) | (絵文字)                    | *  |
| <b>#</b> 文字                                    | (文字種切り替え)        | (文字種切り替え)                | #  |

※1 文字入力中に有効です。 ※2 アプリによっては使用できない文字があります。

#### ■ 文字を入力する

「鈴木」と入力する方法を例に説明します。

#### ▲ 文字入力画面で「すずき」と入力

「す」: 3 🖏 を 3 回押す

- 「ず」: ▶ \* を押す→ 3 ☞ を3回押す→ \* ☆ を1回押す
- 「き」: 2 🖉 を2回押す

※1 一定時間が経過すると、カーソルが自動的に右に移動します。その場合、 ▶ を押す操作は必要ありません。

入力した文字に従って、変換候補が表示されます。

- ・文字種を切り替えるには、文字入力画面で (■ × \*) を押します。 (■ × \*) を押すたびに、日本語→半角数字→半角英字(小文字)→半角英字(大文字) の順に切り替わります。
- 2 ◀ ▼ で変換候補から「鈴木」を選択し、 「を押して確定する

## お問い合わせ先

お困りのときや、ご不明な点がございましたら、お買い上げの販売代理店までご連絡ください。

### 盗難に遭った場合

本端末が盗難に遭った場合は、必ず緊急利用停止の手続きを行ってください。 本端末のご利用を停止される場合は、ご利用停止の手続きを行ってください。 ソフトバンク・ビジネスコールセンター ソフトバンク・ビジネスコールセンター 0800-919-3909 (無料) 0800-919-3909 (無料) 連絡していただきたい項目 連絡していただきたい項目 ①商品名(801KW標準セット) ①商品名(801KW 標準セット) ②お客様会社名・事業所名および機関名、所在地、ご担当者氏名 ②お客様会社名・事業所名および機関名、所在地、ご担当者氏名 ③ご連絡先電話番号 ③ご連絡先電話番号 ④ご利用停止予定日

#### ■ 番号帳を確認する

- 1 待受画面で ▼ を押す→確認するデータにカーソルを移動する → 🗉 を押す→「表示」を選ぶ
  - ・番号帳から発信するには、待受画面で
     ▼ を押す→発信する相手にカーン ルを移動する→ PTT スイッチを押します。

| V all   |
|---------|
| 0 / 324 |
|         |
|         |
|         |
|         |

#### ご利用を停止される場合